アプリケーションインストール用 CAB ファイルの作成方法

ここでは、Visual Studio 2008 を用いたアプリケーションインストール用 CAB ファイルの 作成方法を記載します。

Visual Studio 2008 を起動後、新規作成で新しいプロジェクトを開きます。

テンプレートに「スマートデバイス CAB プロジェクト」を選択してプロジェクトを作成し ます。

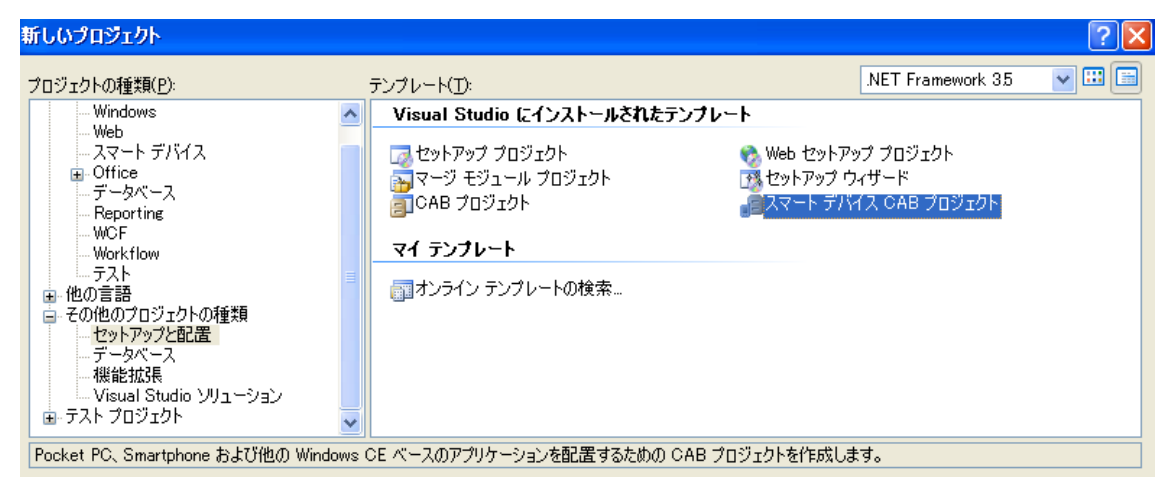

インストールしたいファイルを「アプリケーション フォルダ」配下に追加します。「アプ リケーション フォルダ」以外に追加されたファイルはインストールされません。 また、この際、認証用ファイル「userpro.ini」の追加を必ず行ってください。

| ファイル システム (SmartDeviceCab1) スタ                                                                                               | ートページ                       | <b>▼</b> ×        |
|----------------------------------------------------------------------------------------------------|-----------------------------|-------------------|
| <ul> <li>■ 対象コンピュータ上のファイル システム</li> <li>□ □ アブリケーション フォルダ</li> <li>□ □ アブリケーション フォルダ</li> <li>□ □ ブログラム ファイル フォルダ</li> </ul> | 名前<br>estexe<br>userpro.ini | 型<br>ファイル<br>ファイル |

プロジェクトをビルドします。出力されたファイル名は必ず「userpro.cab」とする必要が あります。ファイル名が正しくない場合、インストールに失敗します。